## Navodila za namestitev aplikacije ZOOM za konferenčne video klice

1. V spletni brskalnik vpišite zoom, oz. obiščite spletno stran: https://zoom.us

|      |             |                 |               |                      |                | REQUEST A DEMO   | 1.888.799.9666 | RESOURCES - | SUPPORT |  |  |
|------|-------------|-----------------|---------------|----------------------|----------------|------------------|----------------|-------------|---------|--|--|
| zoom | SOLUTIONS - | PLANS & PRICING | CONTACT SALES |                      | JOIN A MEETING | HOST A MEETING + | SIGN IN        | SIGN UP, IT | 'S FREE |  |  |
| <    |             |                 |               | ମ୍ <b>ଚ</b> ିମ୍      |                |                  |                |             |         |  |  |
|      |             |                 |               | Register Now         |                |                  |                |             | >       |  |  |
|      |             |                 |               | • • •                |                |                  |                |             |         |  |  |
|      |             |                 | One Consist   | ent Enternice Experi |                |                  |                | 0           | ) Help  |  |  |

2. Kliknite gumb desno zgoraj »sign up, it's free«, da si ustvarite svoj zoom račun

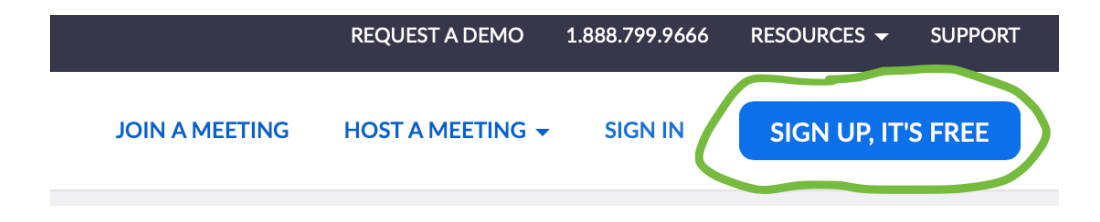

3. Vpišite svoj e-poštni naslov prek katerega si boste ustvarili račun in kliknite na gumnb »Sign Up«.

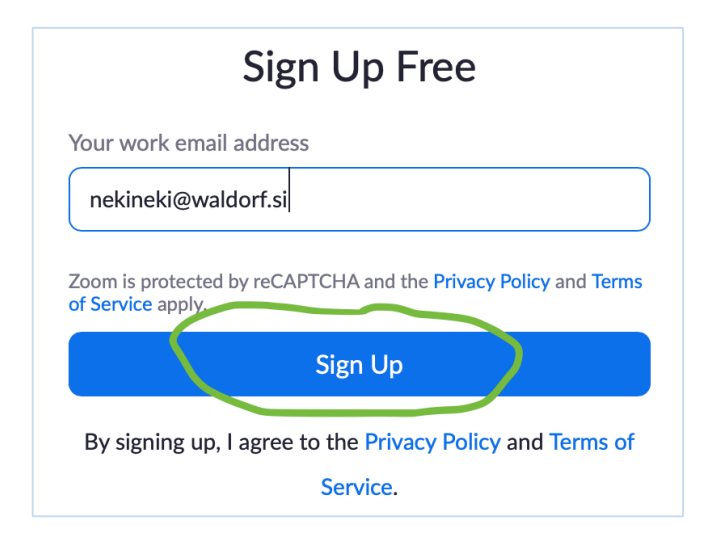

4. V oknu, ki se vam odpre, kliknite »confirm«. Če se vam v tem oknu po kliku na gumb pojavi informacija o napaki, jo lahko prezrete. Enostavno se preusmerite v vaš e-poštni predal.

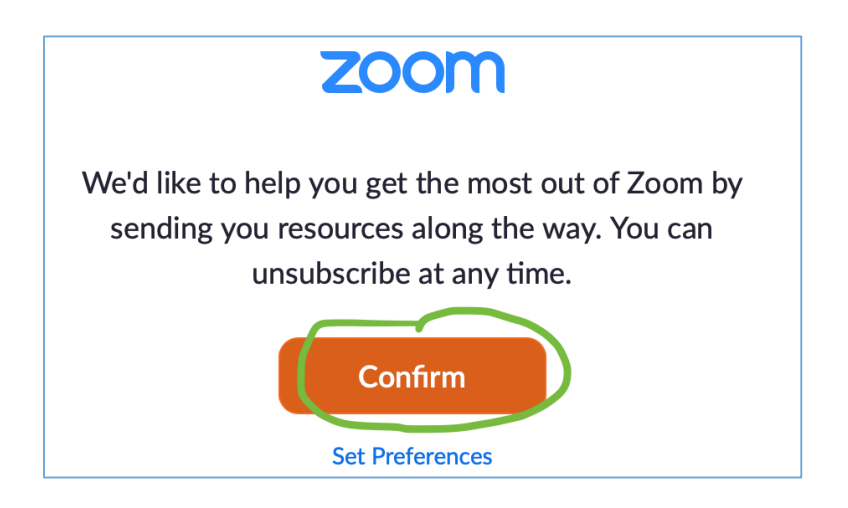

5. Na vaš e-poštni naslov boste dobili aktivacijsko sporočilo. Kliknite na gumb »Activate Account«.

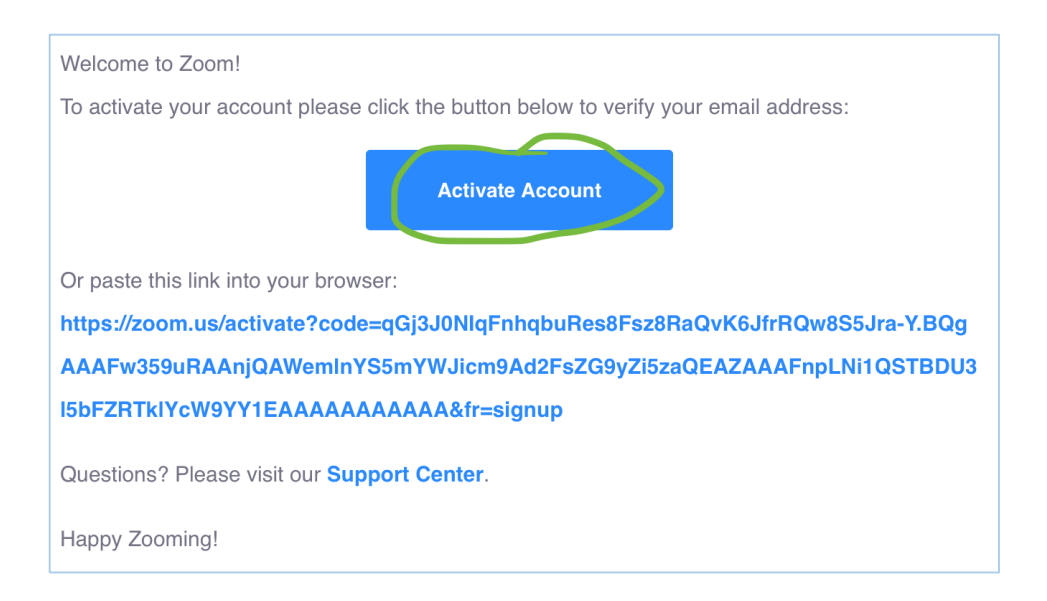

6. Po kliku vas bo preusmerilo ponovno na njihovo stran, kjer zaključite z oblikovanjem svojega računa. Dodate svoje ime, priimek in si izmislite geslo, ki naj bo sestavljeno iz najmanj osmih (8) znakov, z vsaj eno številko in vsaj eno veliko tiskano črko (na primer: Geslo123) <sup>©</sup>. Na koncu kliknite gum »Continue« na dnu strani.

|    | Nekaj                                                                                                    |
|----|----------------------------------------------------------------------------------------------------|
| _  |                                                                                                    |
|    | •••••                                                                                                    |
| Pa | issword must:                                                                                                 |
|    | Have at least 8 characters<br>Have at least 1 letter (a. b. c)                                                |
|    | Have at least 1 number (1, 2, 3)                                                                              |
|    | Include both Upper case and Lower case characters                                                             |
| Pa | issword must NOT:                                                                                             |
|    | Contain only one character (11111111 or aaaaaaaa)<br>Contain only consecutive characters (12345678 or abcdefg |
|    | •••••                                                                                                    |
| 3y | signing up, I agree to the Privacy Policy and Terms of Service.                                               |
|    |                                                                                                    |

- 7. Na naslednji strani, ki se vam pojavi lahko povabite še druge k uporabi aplikacije, ali pa ta korak preskočite z gumbom »Skip this step«.
- 8. Na zaključni strani kliknite gumb »Start meeting now«.

| Start your test meeting.                   |
|--------------------------------------------|
| Excellent! Now it's time to start meeting. |
| Your personal meeting url:                 |
| Start Meeting Now Go to My Account         |

9. Preusmerjeni boste na stran, kjer se bo samodejno začela pobirati aplikacija na vaš računalnik. Če se ne zažene samodejno, kliknite gumb »Download & run Zoom«, da se vam aplikacija zažene.

10. Zagnala se vam bo aplikacija Zoom za začet konferenčne pogovore (verjetno bo barva aplikacije bela (Windows), ali črna (Mac)):

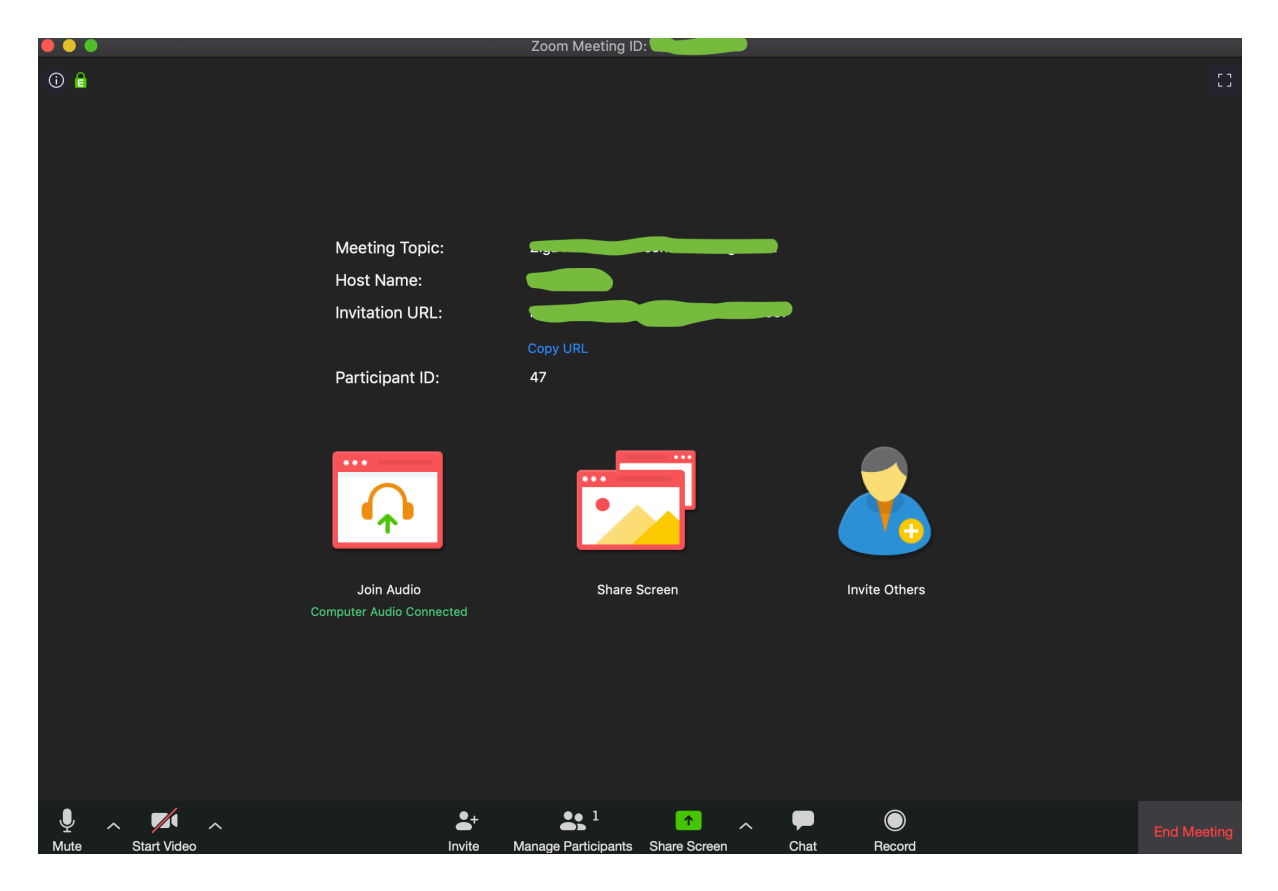

11. Če z miško pridete na dno aplikacije, se vam pojavi vrstica, ki je vidna na zgornjih sliki. V tej vrstici lahko nastavite zvokovne in video nastavitve, ter pričnete vabiti druge ljudi v pogovore z gumbom »Invite«.

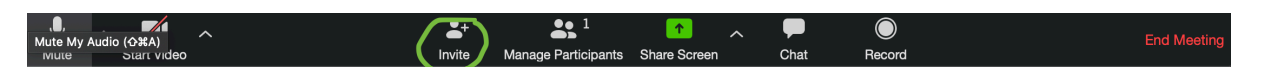

12. Odpre se vam novo okno, ki vam ponuja možnosti kako povabiti na pogovor še koga. Izbirate lahko med dvema možnostima. Lahko izberete gumb »Copy invitation« in

povabilo prilepite v e-poštno sporočilo, ki ga pošljete osebi s katero želite sestankovati, ali izberete katerega izmed vaših e-poštnih predalov, ki so na razpolago. Slednji gumb vas preusmeri v vašo e-pošto z že pripravljenim novim sporočilom, ki vsebuje povabilo na sejo. Od tu dalje morate vpisati le še e-poštni naslov osebe, s katero želite sestankovati.

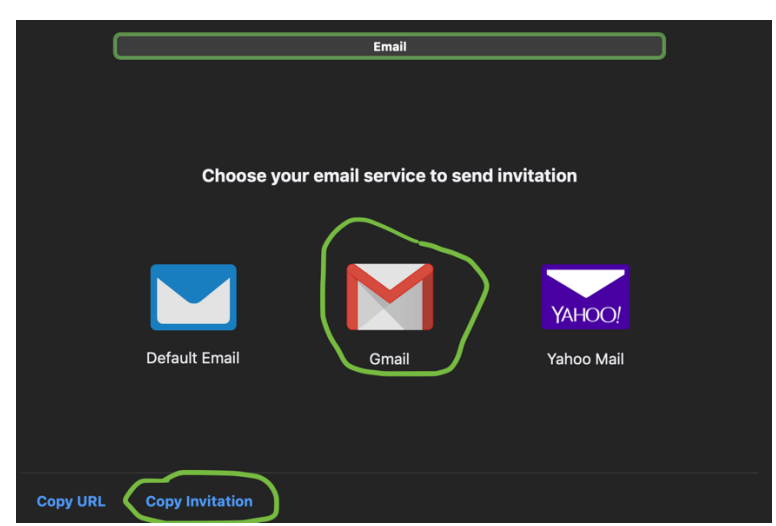

- 13. Ko prejemnik e-poštnega sporočila klikne na povezavo, ga le-ta preusmeri na spletno stran aplikacije, ki se nato samodejno zažene, če jo ima prejemnik že nameščeno na računalniku. V nasprotnem primeru jo mora naložiti in si ustvariti račun po prej naštetih korakih.
- 14. Morda se vam ob prvem zagonu aplikacije pojavi spodnje okno. Kliknite na gumb "Join With Computer Audio", da se vam nastavijo pravilne zvočne nastavitve. Z gumbom "Test Speaker and Microphone" lahko tudi naredite kratek test delovanja zvočnih naprav.

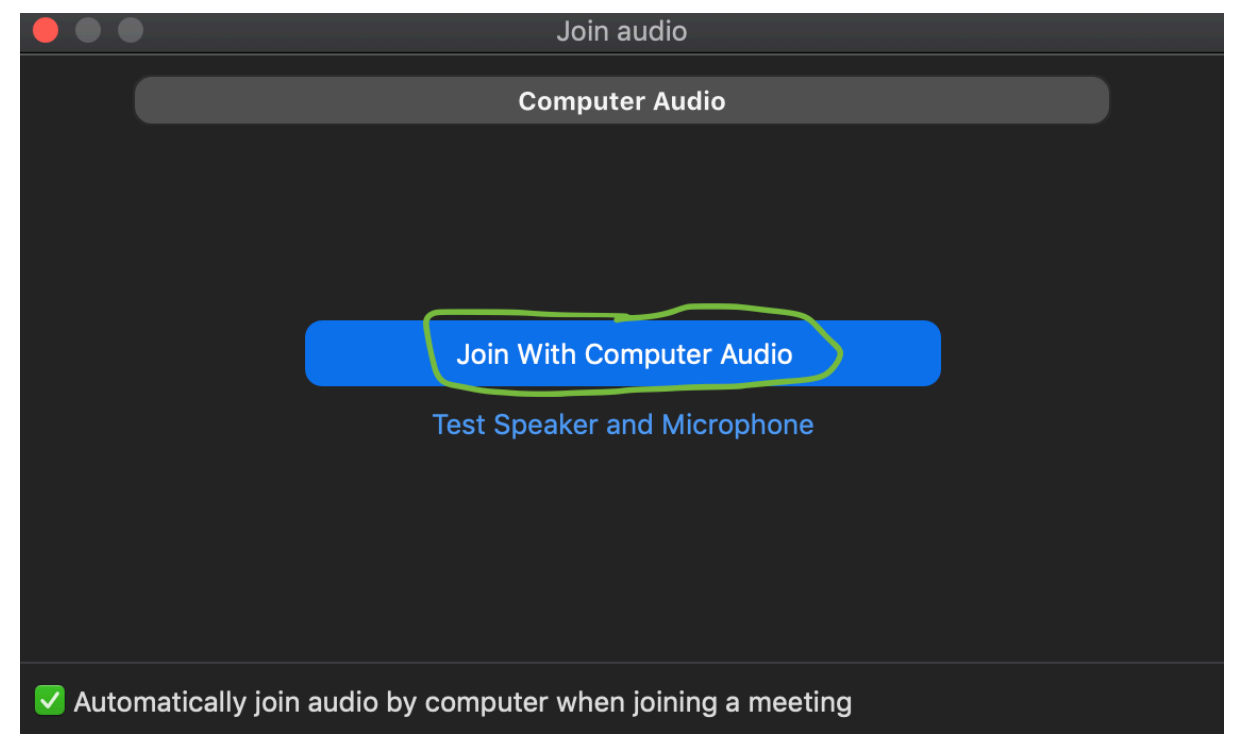

15. Če vam v začetku ne bo pravilno delal mikrofon (sogovornik vas ne sliši), ali zvočniki (vi ne slišite sogovornika), ali slika (potrebno je vključiti kamero z gumbom »Start Video«). Te nastavitve lahko urejate ob kliku na puščico poleg mikrofona in kamere na dnu aplikacije, ki vam nudi različne možnosti nastavljanja videa in zvoka.

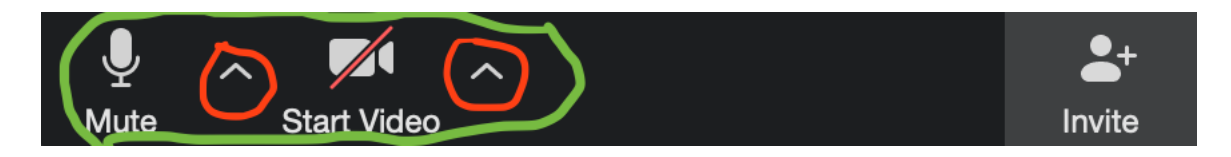